## Steps for payment of Registration fees

NOAR PLATFORM SOLUTION

**Date:** 05-04-2022 **Version:** #1.1

## 1. Payment of Registration fees by Entity in NOAR

- a) Utility (Injecting / Drawee / Both) and Applicant (Trader / PX) need to pay the registration fees for successful registration in NOAR
- b) User to click on the Login tab

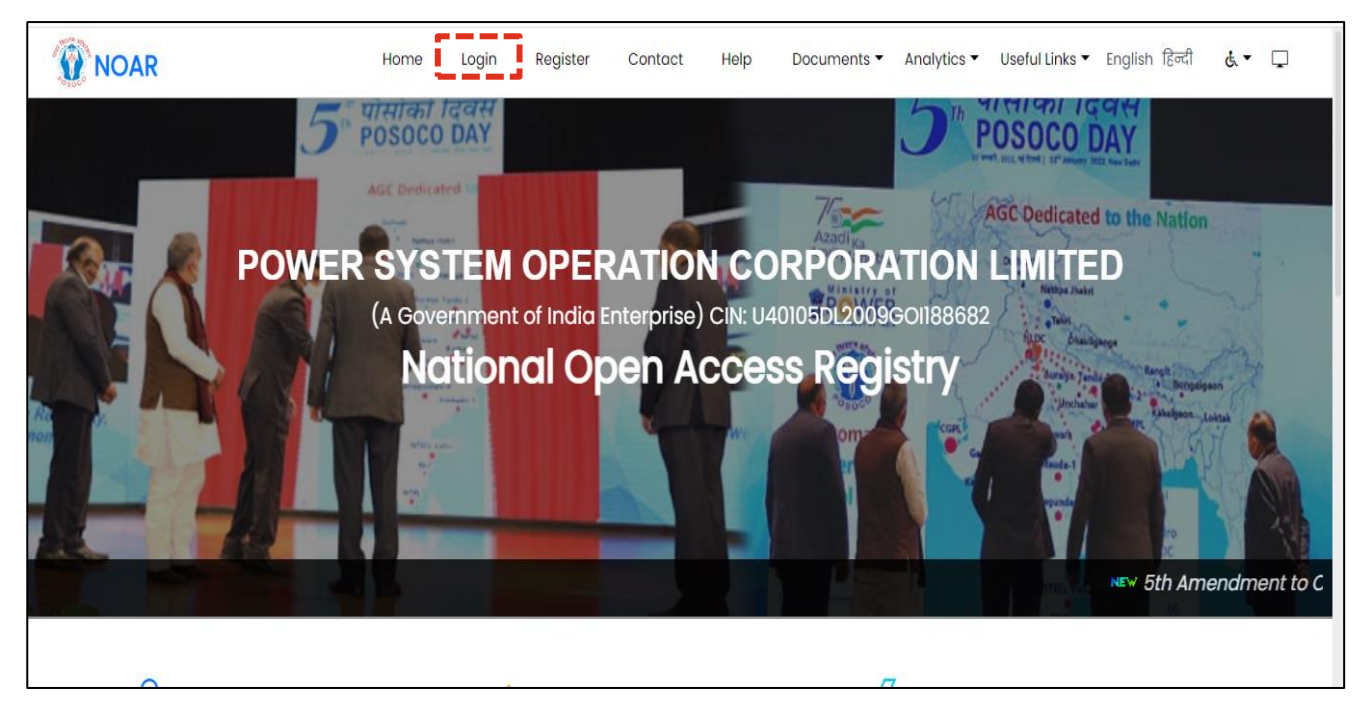

- c) User to enter the login credentials created in the pre-registration process
- d) User to click on captcha and Login

| Sign In                                                                                                    |  |
|----------------------------------------------------------------------------------------------------|--|
| National Open Access Registry Username Password Password Forgot Password? I'm not a robot I'm not a robot I'm |  |
|                                                                                                    |  |

- e) User will be redirected to registration form
- f) Payment of Registration fees screen:
  - If the entity has already submitted the registration form in NOAR, User to click on "Pay Now" tab to proceed for payment of registration fees.

| Metering Details   | Control Area: *                                   |                        | PIN Code *       |                |                |                      |    |
|--------------------|---------------------------------------------------|------------------------|------------------|----------------|----------------|----------------------|----|
| Contract Dataila   | O SLDC                                            | ~                      | 141010           |                |                |                      |    |
| Contact Details    | Address of the Utility *                          |                        |                  |                |                |                      |    |
| Financial Details  | M B- 30-2185/ C-203/1, Phase-7, Point Focal, Ludh | iana, Punjab - 141 010 | )                |                |                |                      |    |
| Waiver Details     |                                                   | De siese de            |                  | Oberten 1      |                | Democratic Otato     | li |
| Additional Support | Country: *                                        | Region: •              |                  | state: •       |                | Demographic state: • |    |
| Documents/PPA      | 🧿 India 🗸 🗸                                       | O WR                   | ~                | Madhya Pradesh | ~              | 🔕 Madhya Pradesh     | ~  |
|                    | Utility Type: *                                   |                        |                  |                |                |                      |    |
|                    | 🐱 Injecting 🗸 🗸                                   |                        |                  |                |                |                      |    |
|                    | User Category: *                                  |                        | CIN:             |                | SLDC Reference | ID:                  |    |
|                    | O Merchant Power Plant                            | ~                      | O CIN            |                | 0 SLDC Regis   | tration Reference No |    |
|                    | DISCOM Reference ID:                              |                        | HT Service No.:  |                |                |                      |    |
|                    | O DISCOM Reference ID                             |                        | O HT Service No. |                |                |                      |    |
|                    |                                                   |                        | ( -              |                |                |                      |    |

 If the entity has not submitted the registration form in NOAR, User to click on "Pay Registration fee" tab to proceed for payment of registration fees.

| ✓ <sup>™</sup> Metering Details     | Control Area: *                                       |                       | PIN Code •                                   |                                       |                |                         |   |
|-------------------------------------|-------------------------------------------------------|-----------------------|----------------------------------------------|---------------------------------------|----------------|-------------------------|---|
| RECeptert Dataile                   |                                                       | ~                     | <b>100074</b>                                |                                       |                |                         |   |
| A=contact Details                   | Address of the Utility *                              |                       |                                              |                                       |                |                         |   |
| Financial Details                   | M testbsnwbsdsd                                       |                       |                                              |                                       |                |                         | 1 |
| Documents/PPA                       | Country: *                                            | Region: *             |                                              | State: *                              |                | Demographic State: *    |   |
|                                     | 🧿 India 🔹                                             | • 🧿 ER                | *                                            | West Bengal                           | ~              | 🧕 West Bengal           | ~ |
|                                     | Utility Type: *                                       |                       |                                              |                                       |                |                         |   |
|                                     | 🚾 Both                                                | /                     |                                              |                                       |                |                         |   |
|                                     | User Category: *                                      |                       | CIN:                                         |                                       | DISCOM Referen | ce ID:                  |   |
|                                     | O Distribution Licensee                               | *                     | O CIN                                        |                                       | 🧿 jhjshjh      |                         |   |
|                                     | HT Service No.:                                       |                       |                                              |                                       |                |                         |   |
|                                     | 🧿 kjkjdjhjh                                           |                       |                                              |                                       |                |                         |   |
|                                     |                                                       |                       |                                              |                                       |                |                         |   |
| •L hereby declare that all the info | prmation furnished is true to the best of my knowledg | e and any information | n, if found incorrect, will automatically le | ad to cancellation of my registration | to NOAR Sav    | vo Pay Registration Fee |   |

- g) In both the cases shown above, the page shall be redirected to payment gateway. User has option to pay the registration fees either through Payment Gateway (Net Banking) or through Challan
- h) Mode of Payment through Payment Gateway (Net Banking):
  - The Page to display pre-populated information of the amount to be paid. The entity needs to pay registration fee of INR 5000 (Five Thousand only) and the registration shall be valid for a period of 3 (three) years.
  - User to write the mandatory remarks and click on "Pay" button.

| Payment Gateway      | Challan (NEFT/RTGS)               |     |            |
|----------------------|-----------------------------------|-----|------------|
| Date :               | 04/04/2022 11:21:18               |     |            |
| User Name :          | Not Applicable                    |     |            |
| Payment For :        | Registration Fee                  | *** | Convenient |
| Order No. :          | testutilabc2104042022112118674576 | Α   | Secure     |
| Transaction Amount : | 5000 (Five Thousand )             |     |            |
| Payment Gateway : *  | CCAvenue                          |     | Fast       |
| Remarks : *          | test payment                      |     |            |
|                      | Pay Cancel                        |     |            |

- User shall be redirected to the billing page
- User need to fill his/her billing details and choose the Net banking organization
- Click on "Make Payment"

|                  |                                |                                                                                                    |                     |                       | English 🗸            |
|------------------|--------------------------------|----------------------------------------------------------------------------------------------------|---------------------|-----------------------|----------------------|
| ing Information  |                                |                                                                                                    |                     | ORDER DETAILS         |                      |
| adan Pan         |                                |                                                                                                    |                     | Order #:              | 81214072             |
| her Challe Dand  |                                |                                                                                                    |                     | Order Amount          | 5000.00              |
| onra Snella Road |                                |                                                                                                    |                     | Total Amount          | INR 5000.00          |
| 3111             |                                | East Khasi Hills                                                                                                    |                     |                       |                      |
| eghalaya         |                                | India                                                                                                    | ~                   | CC-Avenue             |                      |
| 82580075         |                                | test@gmail.com                                                                                                    |                     | CHECKO                | )/                   |
|                  |                                |                                                                                                    |                     | Checkout login for re | gistered users only. |
|                  |                                |                                                                                                    |                     | Enter Username        |                      |
| ment Information |                                |                                                                                                    |                     | Enter Password        |                      |
| inen monaton     |                                |                                                                                                    |                     |                       |                      |
| Banking >        | State Bank of India            | O <i>Øicici</i> Bank                                                                                                    | HDFC BANK           | Forgot Password?      | Login                |
|                  |                                |                                                                                                    |                     |                       |                      |
|                  | O Correction kotak             |                                                                                                    |                     |                       |                      |
|                  |                                |                                                                                                    |                     |                       |                      |
|                  | All Other Banks                |                                                                                                    | ~                   |                       |                      |
|                  | Note: We will redirect you to  | the bank you have chosen abo                                                                                                    | ve. Once the bank   |                       |                      |
|                  | verifies your net banking cred | entials, we will proceed with yo                                                                                                    | ur payment.         |                       |                      |
|                  | Save your bank name            | with CCAvenue Checkout f                                                                                                    | or future payments. |                       |                      |
|                  |                                | the state of the state of the s |                     |                       |                      |

- User will be redirected to the netbanking page of the bank
- The user will login to their respective netbanking account using valid credentials and pay the registration fees

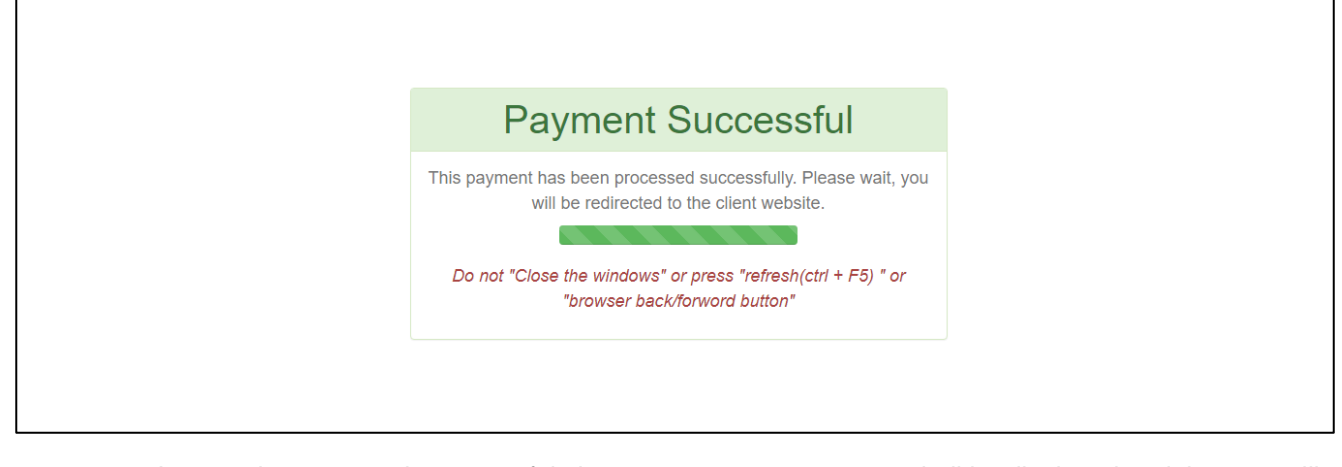

- In case the payment is successful, the payment success status shall be displayed and the user will be automatically redirected to the NOAR registration form
- User can find the details on the "Payment Details" tab

• In case of succesful transaction, the payment status on the top changes to "Registration Fees Paid".

| Ö: Status - Approved                                                                                                    | 🐔 Payment - Registra                                                                                                    | ation Fees Paid                                                                                                    | 🗵 Applicant -                                                                                      | RAJASTHAN URJA VIKAS NIGAM LIMITED                                                                                               |
|----------------------------------------------------------------------------------------------------|----------------------------------------------------------------------------------------------------|----------------------------------------------------------------------------------------------------|----------------------------------------------------------------------------------------------------|----------------------------------------------------------------------------------------------------|
| ? Is Renewal Request - N                                                                                                    | o                                                                                                    |                                                                                                    |                                                                                                    |                                                                                                    |
|                                                                                                    |                                                                                                    |                                                                                                    |                                                                                                    | The commencement of p                                                                                                    |
|                                                                                                    |                                                                                                    |                                                                                                    |                                                                                                    | Registration Fees Paid Su                                                                                                    |
|                                                                                                    |                                                                                                    |                                                                                                    |                                                                                                    | Note: Mamajor Milminor OOti                                                                                                    |
|                                                                                                    |                                                                                                    |                                                                                                    |                                                                                                    |                                                                                                    |
| - March - March - Marc |                                                                                                    |                                                                                                    | to be and                                                                                          |                                                                                                    |
| ntity Details Appro                                                                                                    | val Section Payment Details W                                                                                                    | Vorkflow History Digitally Signed Copy                                                                                                    | Jpload                                                                                             |                                                                                                    |
| Appro<br>Registration Fee>                                                                                                    | val Section Payment Details W                                                                                                    | /orkflow History Digitally Signed Copy                                                                                                    | lpload                                                                                             | Check Payment Sta                                                                                                    |
| ntity Details Appro                                                                                                    | Val Section Payment Details W                                                                                                    | /orkflow History Digitally Signed Copy<br>Transaction Id:                                                                                    | Jpload<br>Transaction Amount:                                                                      | Check Payment Stat                                                                                                    |
| ntity Details Appro                                                                                                    | Val Section Payment Details W                                                                                                    | Vorkflow History Digitally Signed Copy Transaction Id: RUVNL2022103312022113640218124                                                        | Jpload<br>Transaction Amount:<br>5000                                                              | Check Payment Stat<br>Transaction Initiated On:<br>31/03/2022 11:36:40                                                           |
| ntity Details Appro                                                                                                    | Transaction Through:<br>ICICI Payment Gateway<br>Bank Ref Id:                                                                     | forkflow History Digitally Signed Copy<br>Transaction Id:<br>RUVNL2022103312022113640218124<br>Mode of Payment:                              | Jpload<br>Transaction Amount:<br>5000<br>Payment Gateway Provider:                                 | Check Payment Stat<br>Transaction Initiated On:<br>31/03/2022 11:36:40<br>Payment Gateway Transaction Id:                        |
| ntity Details Appro                                                                                                    | Transaction Through:<br>ICICI Payment Gateway<br>Bank Ref Id:<br>1643706674875                                                    | Vorkflow History Digitally Signed Copy<br>Transaction Id:<br>RUVNL2022103312022113640218124<br>Mode of Payment:<br>PaymentGateway            | Jpload<br>Transaction Amount:<br>5000<br>Payment Gateway Provider:<br>CCAvenue                     | Check Payment Stat<br>Transaction Initiated On:<br>31/03/2022 11:36:40<br>Payment Gateway Transaction Id:                        |
| ntity Details Appro                                                                                                    | Transaction Through:<br>ICICI Payment Gateway<br>Bank Ref Id:<br>1648706674875<br>Transaction Completed On:                       | Vorkflow History Digitally Signed Copy<br>Transaction Id:<br>RUVNL2022103312022113640218124<br>Mode of Payment:<br>PaymentGateway<br>UTR No: | Jpload<br>Transaction Amount:<br>5000<br>Payment Gateway Provider:<br>CcAvenue<br>Challan Paid On: | Check Payment Stat<br>Transaction Initiated On:<br>31/03/2022 11:36:40<br>Payment Gateway Transaction Id:<br>Challan Created By: |
| Registration Fee>                                                                                                    | Transaction Through:<br>ICICI Payment Gateway<br>Bank Ref Id:<br>164870667475<br>Transaction Completed On:<br>31/03/2022 11:36:54 | Vorkflow History Digitally Signed Copy<br>Transaction Id:<br>RUVNL2022103312022113640218124<br>Mode of Payment:<br>PaymentGateway<br>UTR No: | Transaction Amount:<br>5000<br>Payment Gateway Provider:<br>CCAvenue<br>Challan Paid On:           | Check Payment Stat<br>Transaction initiated On:<br>31/03/2022 11:36:40<br>Payment Gateway Transaction Id:<br>Challan Created By: |

- i) Mode of Payment through Challan:
  - User to select the "Challan (NEFT/RTGS)" option
  - The Page to display pre-populated information of the amount to be paid. The entity needs to pay registration fee of INR 5000 (Five Thousand only) and the registration shall be valid for a period of 3 (three) years.
  - User has option to Email a copy of challan by clicking on "Yes" or "No" tab

| ake Payment                                | Session expires in 09:57 Minute |
|--------------------------------------------|---------------------------------|
| Payment Gateway Challan (NEFT/RTGS)        |                                 |
| Date : 13/04/2022 10:36:32                 |                                 |
| User Name : Not Applicable                 |                                 |
| Payment For : Registration Fee             | Convenient                      |
| Order No. : SAVE2022104132022103632317193  | Secure                          |
| Transaction Amount : 5000 (Five Thousand ) | Fast                            |
| Email a copy of Challan ? : * O Yes O No   |                                 |
| Generate Challan Cancel                    |                                 |

- In case user selects "Yes", he/she needs to fill the Email ID to send the copy of challan
- User also have the option to download the challan by clicking on the "Generate Challan" tab

| Make Payment                  |                               | Session expires in 09:17 Minu |
|-------------------------------|-------------------------------|-------------------------------|
| Payment Gateway               | Challan (NEFT/RTGS)           |                               |
| Date :                        | 13/04/2022 10:36:32           |                               |
| User Name :                   | Not Applicable                |                               |
| Payment For :                 | Registration Fee              | Convenient                    |
| Order No. :                   | SAVE2022104132022103632317193 | Secure                        |
| Transaction Amount :          | 5000 (Five Thousand )         |                               |
| Email a copy of Challan ? : * | 💿 Yes 🔿 No                    | 🕢 Fast                        |
| E-mail ID : *                 | amit.patidar@pwc.com          |                               |

- The challan document will have pre-populated information like Date, Beneficiary name, Beneficiary account no., IFSC, Bank name, Amount, Reference no., Mode of payment, Expiry date and Client code
- User to provide signature

|                            | National Open Access Registry                |  |
|----------------------------|----------------------------------------------|--|
|                            | POSOCO National open access registry account |  |
|                            |                                              |  |
| Payment towards NOAR       |                                              |  |
| Date:                      | 13/04/2022 10:40:21                          |  |
| Beneficiary Name:          | POSOCO National Open access registry Account |  |
| Beneficiary Account No.:   | NOAR35055                                    |  |
| Beneficiary IFSC:          | ICIC0000104                                  |  |
| Bank Name:                 | ICICI Bank                                   |  |
| Amount in Figure (in INR): | 5000                                         |  |
| Amount in Words:           | Five Thousand                                |  |
| Reference No.:             | SAVE2022104132022104004532888                |  |
| Mode of Payment:           | RTGS/NEFT                                    |  |
| Expiry Date:               | 16/04/2022                                   |  |
| Client Code:               | NOAR                                         |  |

• The below details shall be filled by the concerned bank

|                      | (For BANK'S USE ONLY) |
|----------------------|-----------------------|
| Date of Transfer:    |                       |
| Rupees:              |                       |
| Debited A/c No.:     |                       |
| Remittance No.:      |                       |
|                      |                       |
|                      |                       |
|                      |                       |
| Authorised Signatory |                       |
| Branch Stamp         |                       |
|                      |                       |

- In case the payment is successful, the payment success status shall be displayed
- User can find the details on the "Payment Details" tab under the NOAR registration form

1

• In case of successful transaction, the payment status on the top changes to "Registration Fees Paid".

| Ö: Status - Approved     | 🕈 Payment - Registra                                                                                                    | ation Fees Paid                                                                                                    | Applicant -                                                                                       | RAJASTHAN URJA VIKAS NIGAM LIMITED                                                                                               |
|--------------------------|----------------------------------------------------------------------------------------------------|----------------------------------------------------------------------------------------------------|---------------------------------------------------------------------------------------------------|----------------------------------------------------------------------------------------------------|
| ? Is Renewal Request - N |                                                                                                    |                                                                                                    |                                                                                                   |                                                                                                    |
|                          |                                                                                                    |                                                                                                    |                                                                                                   | The commencement of po                                                                                                    |
|                          |                                                                                                    |                                                                                                    |                                                                                                   | Registration Fees Paid Suc                                                                                                    |
|                          |                                                                                                    |                                                                                                    |                                                                                                   |                                                                                                    |
|                          |                                                                                                    |                                                                                                    |                                                                                                   | • • •                                                                                                    |
|                          |                                                                                                    |                                                                                                    |                                                                                                   |                                                                                                    |
| ntity Details Appro      | val Section Payment Details W                                                                                                    | orkflow History Digitally Signed Copy                                                                                                    | Upload                                                                                            |                                                                                                    |
| Entity Details Appro     | val Section Payment Details W                                                                                                    | orkflow History Digitally Signed Copy                                                                                                    | Upload                                                                                            |                                                                                                    |
| ntity Details Appro      | val Section Payment Details W                                                                                                    | orkflow History Digitally Signed Copy                                                                                                    | Upload                                                                                            | Check Payment Stat                                                                                                    |
| ntity Details Appro      | Val Section Payment Details W                                                                                                    | Transaction Id:                                                                                                    | Upload<br>Transaction Amount:                                                                     | Check Payment Stat                                                                                                    |
| ntity Details Appro      | Val Section Payment Details W                                                                                                    | Transaction Id:<br>RUVNL2022103312022113640218124                                                                                                    | Upload<br>Transaction Amount:<br>5000                                                             | Check Payment Stat<br>Transaction Initiated On:<br>31/03/2022 11:36:40                                                           |
| ntity Details Appro      | Val Section Payment Details W                                                                                                    | Transaction Id:<br>RUVNL2022103312022113640218124<br>Mode of Payment:                                                                                | Transaction Amount:<br>5000<br>Payment Gateway Provider.                                          | Check Payment Stat<br>Transaction Initiated On:<br>31/03/2022 11:36:40<br>Payment Gateway Transaction Id:                        |
| ntity Details Appro      | Val Section Payment Details W Transaction Through: ICICI Payment Gateway Bank Ref Id: 1648706674875                                            | Transaction Id:<br>RUVNL2022103312022113640218124<br>Mode of Payment:<br>PaymentGateway                                                              | Transaction Amount:<br>5000<br>Payment Gateway Provider:<br>CCAvenue                              | Check Payment Stat<br>Transaction Initiated On:<br>31/03/2022 11:36:40<br>Payment Gateway Transaction Id:                        |
| Registration Fee         | Val Section Payment Details W  Transaction Through: ICICI Payment Gateway Bank Ref Id: 1648706674875 Transaction Completed On:                 | Digitally Signed Copy<br>Digitally Signed Copy<br>Transaction Id:<br>RUVNL2022103312022113640218124<br>Mode of Payment:<br>PaymentGateway<br>UTR No: | Transaction Amount:<br>5000<br>Payment Gateway Provider:<br>CCAvenue<br>Challan Paid On:          | Check Payment Stat<br>Transaction Initiated On:<br>31/03/2022 11:36:40<br>Payment Gateway Transaction Id:<br>Challan Created By: |
| Registration Fee         | Val Section Payment Details W Transaction Through: ICICI Payment Gateway Bank Ref Id: 1648706674875 Transaction Completed On: 31/03/2022113654 | Transaction Id:<br>RUVNL2022103312022113640218124<br>Mode of Payment:<br>PaymentGateway<br>UTR No:                                                   | Upload<br>Transaction Amount<br>5000<br>Payment Gateway Provider:<br>CCAvenue<br>Challan Paid On: | Check Payment Stat<br>Transaction Initiated On:<br>31/03/2022 11:36:40<br>Payment Gateway Transaction Id:<br>Challan Created By: |